## 用人单位后台操作流程

1、打开用人单位登录链接"http://sanyau.university-hr.com/index.php?sys=home&module=login&login\_system=unit", 输入账号 密码即可。

| 首页 | 就业公告 | 就业指导 | 常见问题 | 生源信息 | 招聘信息     | 在线咨询  | 校园宣传 | 就业新闻信息 | 工作动态 | 在线留言 |
|----|------|------|------|------|----------|-------|------|--------|------|------|
|    |      |      |      |      | 用人单位用    | 户登录   |      |        |      |      |
|    |      |      |      | 用户名  |          |       |      |        |      |      |
|    |      |      |      | 请输入  | 、用户名     |       |      |        |      |      |
|    |      |      |      | 密码   |          |       |      |        |      |      |
|    |      |      |      | 请输入  | 入密码      |       |      |        |      |      |
|    |      |      |      | 图像校  | 验码: 8322 | 2     |      |        |      |      |
|    |      |      |      | 图像相  | 交验码      |       |      |        |      |      |
|    |      |      |      | 受录   |          | 新单位注册 |      |        |      |      |
|    |      |      |      |      |          |       |      |        |      |      |
|    |      |      |      |      |          |       |      |        |      |      |

2、登录系统后台,点击【招聘会招聘管理】→【专场招聘会】

| <b>じろ王 李 院</b><br>UNIVERSITY OF SANYA |     | 三亚学院就      | 优业信息网        |          |     |  |  |  |  |
|---------------------------------------|-----|------------|--------------|----------|-----|--|--|--|--|
| 单位基本信息                                | Ý   |            |              |          |     |  |  |  |  |
| 在线招聘管理                                |     | マッパロキラムクリズ |              |          |     |  |  |  |  |
| 招聘会招聘管理                               | ~ < |            |              |          |     |  |  |  |  |
| 专场招聘会                                 |     | 专场招照       | 聘会列表         |          |     |  |  |  |  |
|                                       |     | 序号         | 招聘会名称        | 举办场地     | 召开时 |  |  |  |  |
| 大型双选会                                 |     |            |              |          |     |  |  |  |  |
| 网络招聘会                                 |     |            |              | _        |     |  |  |  |  |
| 简历中心                                  | ~   | 共0条信       | 息,每页显示 20 、  | ✔ 条, 共0页 |     |  |  |  |  |
| 交流反馈                                  | ÷   | 操作提        | 示: 输入关键字,搜索的 | 的相关信息。   |     |  |  |  |  |
|                                       |     |            |              |          |     |  |  |  |  |

| 3、 | 【专场招聘会列表】 | 看到 | " <mark>报名情况</mark> ' | ", | 点击此处报名 |
|----|-----------|----|-----------------------|----|--------|
|----|-----------|----|-----------------------|----|--------|

| 单位基本信息<br>在线招聘管理 | ~   | 专场     | 招聘会列表          |      |                  |                  |                  |              |      | 龄》为        |  |
|------------------|-----|--------|----------------|------|------------------|------------------|------------------|--------------|------|------------|--|
| 招聘会管理            | ~ < | 专场     | が招聘会列表         |      |                  |                  |                  |              |      | 1037 ( ( ) |  |
| 现场宣讲会            |     | 序<br>号 | 招聘会名称          | 举办场地 | 召开时间             | 报名开始时间           | 报名截止时间           | 报名情况         | 展位情况 | 参会回拐       |  |
| 大型招聘会            |     | 1      | 12月4日财经学院专场招聘会 | 操场   | 2024/12/04 08:00 | 2024/11/20 16:00 | 2024/12/01 16:00 | 名额余100个,我要报名 |      | 0          |  |

## 4、填写招聘会报名信息后,点【保存】即可,等待管理员审核。如果审核不通过, 查看原因再编辑修改【保存】。

|        | 添加招聘会报名单位   |                                                   |
|--------|-------------|---------------------------------------------------|
| 在线招聘管理 | 招聘会名称       | "海南学子就在海南"留才行动三亚学院专场招聘会——三亚三亚三亚三亚学院音乐学院           |
| 招聘会管理  | 参展单位名称      | 上海睿笙生物科技有限公司                                      |
| 简历中心   | 十百切時上小米別    | <b>太陽</b> 差別/                                     |
| 交流反馈   | 主要但將专业外的    | UNK AT                                            |
|        | 参展单位座机      | 1234-5687945                                      |
|        | 参展单位传真      | 0755-29922127                                     |
|        | *参展单位联系人    | 练小姐                                               |
|        | *参展单位联系人职务  | 人爭主管                                              |
|        | *参展单位联系人手机号 | 13410630323                                       |
|        | *参展单位联系人邮箱  | 2020488292@qq.com                                 |
|        | *参展人数       | 2                                                 |
|        | 招聘会职位       | 將售经理 > 添加即位到了開会 发布更多职位。                           |
|        | 招聘会职位       | 售前技术支持<br>人事专员<br>鲟詹经理                            |
|        |             | 移给选中职位                                            |
|        | *附件文件       | 図25) 未选择文件。<br>経験简音等単地文件上传、支持ppt.doc.docx.zip.rar |
|        | 47.1+       |                                                   |
|        | 南注          |                                                   |
|        |             | 保存 重量 返回                                          |

5、在【专场招聘会】栏查看审核"报名情况",点击"查看"场地、展位等详情。

| 单位基本信息 | 专场 | 招聘会列表                            |            |                  |                  |                  |          |          |      |      |       |    |      |
|--------|----|----------------------------------|------------|------------------|------------------|------------------|----------|----------|------|------|-------|----|------|
| 在线招聘管理 | 查看 |                                  |            |                  |                  |                  |          |          |      |      |       |    | 搜索   |
| 招聘会管理  |    |                                  |            |                  |                  |                  |          |          |      |      |       |    |      |
| 专场招聘会  | 专场 | 招聘会列表                            |            |                  |                  |                  |          |          |      |      |       | _  |      |
| 现场宣讲会  | 序号 | 招聘会名称                            | 举办场地       | 召开时间             | 报名开始时间           | 报名截止时间           | 报名情况     | 展位情况     | 参会回执 | 招聘海报 | 参会通行证 | 查看 | 取消参会 |
| 大型招聘会  | 1  | "海南学子就在海南"留才行动三亚学院专场招聘会一三亚学院音乐学院 | 南校区书风馆一楼A区 | 2024/12/04 08:00 | 2024/11/20 16:00 | 2024/12/01 16:00 | 已报名,审核通过 | 南校区书-002 | ė    | ė    | ð     |    | ×    |